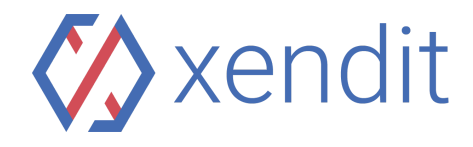

## How to Pay Permata Virtual Account

(from the different bank)

|             | Indonesian                                                                                                    | English                                                                                                    |
|-------------|----------------------------------------------------------------------------------------------------|----------------------------------------------------------------------------------------------------|
| ATM Prima:  | <ol> <li>Pada menu utama, pilih<br/>transaksi lain</li> <li>Pilih Transfer</li> <li>Pilih transfer antar bank lain</li> <li>Masukkan kode 13 (Kode<br/>Bank Permata) dan lanjut</li> <li>Masukkan nominal yang<br/>anda ingin bayarkan. Harus<br/>sesuai dengan nominal<br/>invoice anda</li> <li>Masukkan nomor virtual<br/>account anda</li> <li>Pada halaman konfirmasi,<br/>akan muncul nominal yang<br/>dibayarkan, nomor, dan<br/>nama merchant, lanjutkan<br/>jika sudah sesuai</li> <li>Transaksi anda selesai</li> <li>Ketika transaksi anda sudah<br/>selesai, invoice anda akan<br/>diupdate secara otomatis.<br/>Ini mungkin memakan<br/>waktu hingga 5 menit.</li> </ol> | <ol> <li>On the main menu, choose<br/>other transactions</li> <li>Choose Transfer.</li> <li>Choose Other bank Transfer.</li> <li>Insert 013 (Bank Permata<br/>Code) and proceed</li> <li>Insert your amount. Must be<br/>same with the invoice<br/>amount</li> <li>Insert your Virtual Account<br/>number</li> <li>On the confirmation page,<br/>there will be the amount to<br/>pay, account number and<br/>merchant name. If the<br/>information is already<br/>correct, proceed</li> <li>Your transaction is<br/>completed</li> <li>Once the payment<br/>transaction is completed, this<br/>invoice will be updated<br/>automatically. This may take<br/>up to 5 minutes.</li> </ol> |
| ATM Bersama | <ol> <li>Pada menu utama, pilih<br/>transaksi lain</li> <li>Pilih Transfer</li> <li>Pilih Transfer Online<br/>Antarbank</li> <li>Masukkan 013 (Kode Bank<br/>Permata), diikuti dengan<br/>nomor virtual account</li> <li>Masukkan nominal.<br/>Nominal harus sama<br/>dengan yang ada di invoice</li> <li>Biarkan nomor referensi<br/>kosong dan lanjutkan</li> <li>Pada halaman konfirmasi,</li> </ol>                                                                                                    | <ol> <li>On main menu, choose other<br/>transactions</li> <li>Choose Transfer.</li> <li>Choose Interbank Online<br/>Transfer.</li> <li>Insert 013 (Bank Permata<br/>Code) followed by Virtual<br/>Account number</li> <li>Insert your amount. Must be<br/>same with invoice amount</li> <li>Leave the reference number<br/>to be empty and proceed</li> <li>On confirmation page, there<br/>will be the amount to pay,</li> </ol>                                                                                                    |

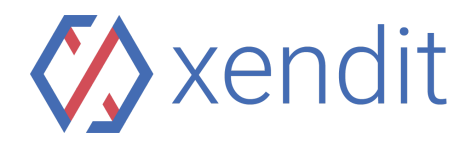

|          | akan muncul nominal yang<br>dibayarkan, nomor, dan<br>nama merchant, lanjutkan<br>jika sudah sesuai<br>8. Transaksi anda telah selesai<br>9. Ketika transaksi anda sudah<br>selesai, invoice anda akan<br>diupdate secara otomatis.<br>Ini mungkin memakan<br>waktu hingga 5 menit.                                                                                                    | <ul> <li>account number and<br/>merchant name. If the<br/>information is already<br/>correct, proceed</li> <li>8. Your transaction is<br/>completed</li> <li>9. Once the payment<br/>transaction is completed, this<br/>invoice will be updated<br/>automatically. This may take<br/>up to 5 minutes.</li> </ul>                                                                                                    |
|----------|----------------------------------------------------------------------------------------------------|----------------------------------------------------------------------------------------------------|
| ATM Link | <ol> <li>Pada menu utama, pilih<br/>transaksi lain</li> <li>Pilih Transfer</li> <li>Masukkan kode 013 (Kode<br/>Bank Permata) diikuti<br/>dengan nomor virtual<br/>account, dan lanjutkan.</li> <li>Masukkan nominal yang<br/>anda ingin bayarkan. Harus<br/>sesuai dengan nominal<br/>invoice anda</li> <li>Pilih sumber rekening<br/>pembayaran dan lanjutkan</li> <li>Biarkan nomor referensi<br/>kosong dan lanjutkan</li> <li>Biarkan nomor referensi<br/>kosong dan lanjutkan</li> <li>Pada halaman konfirmasi,<br/>akan muncul nominal yang<br/>dibayarkan, nomor, dan<br/>nama merchant, lanjutkan<br/>jika sudah sesuai</li> <li>Transaksi anda selesai</li> <li>Ketika transaksi anda sudah<br/>selesai, invoice anda akan<br/>diupdate secara otomatis.<br/>Ini mungkin memakan<br/>waktu hingga 5 menit.</li> </ol> | <ol> <li>On the main menu, choose<br/>others.</li> <li>Choose "Transfer"</li> <li>Enter 013 (Bank Permata<br/>code) followed by Virtual<br/>Account numbers, and then<br/>proceed.</li> <li>Enter the amount that you<br/>will pay, the amount must be<br/>the same with the invoice.<br/>Then proceed</li> <li>Choose your source of<br/>payment and proceed</li> <li>Leave the reference number<br/>to be empty and proceed</li> <li>Leave the reference number<br/>to be empty and proceed</li> <li>On confirmation page, there<br/>will be the amount to pay,<br/>account number and<br/>merchant name. If the<br/>information is already<br/>correct, proceed</li> <li>Your transaction is<br/>completed</li> <li>Once the payment<br/>transaction is completed, this<br/>invoice will be updated<br/>automatically. This may take<br/>up to 5 minutes.</li> </ol> |

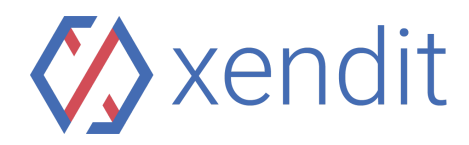

| Other Banks'<br>Internet<br>Banking To<br>Permata<br>Virtual<br>Account | <ol> <li>Masukan User ID<br/>dan Password</li> <li>Pilih Transfer</li> <li>Pilih ke rek. Bank lain</li> <li>Pilih bank tujuan</li> <li>Masukkan nomor<br/>Virtual Account anda<br/>(Permata<br/>xxxxxxxxxxxx)</li> <li>Input Nominal yang<br/>ditagihkan sebagai Nominal<br/>Transfer</li> <li>Selesai, transaksi berhasil</li> </ol> | <ol> <li>Input User ID and Password</li> <li>Select Transfer</li> <li>Select Transfer to other bank</li> <li>Select bank destination</li> <li>Enter Virtual Account<br/>number (Permata<br/>xxxxxxxxxxxx)</li> <li>Input the amount<br/>billed as Transfer<br/>Amount</li> <li>Finish, transaction has<br/>been successful</li> </ol> |
|-------------------------------------------------------------------------|----------------------------------------------------------------------------------------------------|----------------------------------------------------------------------------------------------------|
| Other Banks'<br>Mobile Banking<br>To Permata<br>Virtual Accounts        | <ol> <li>Masukan User ID<br/>dan Password</li> <li>Pilih Transfer</li> <li>Pilih ke rek. Bank lain</li> <li>Pilih bank tujuan</li> <li>Masukkan nomor<br/>Virtual Account anda<br/>(Permata<br/>xxxxxxxxxxxx)</li> <li>Input Nominal yang<br/>ditagihkan sebagai Nominal<br/>Transfer</li> <li>Selesai, transaksi berhasil</li> </ol> | <ol> <li>Input User ID and Password</li> <li>Select Transfer</li> <li>Select Transfer to other bank</li> <li>Select bank destination</li> <li>Enter Virtual Account<br/>number (Permata<br/>xxxxxxxxxxxx)</li> <li>Input the amount<br/>billed as Transfer<br/>Amount</li> <li>Finish, transaction has<br/>been successful</li> </ol> |